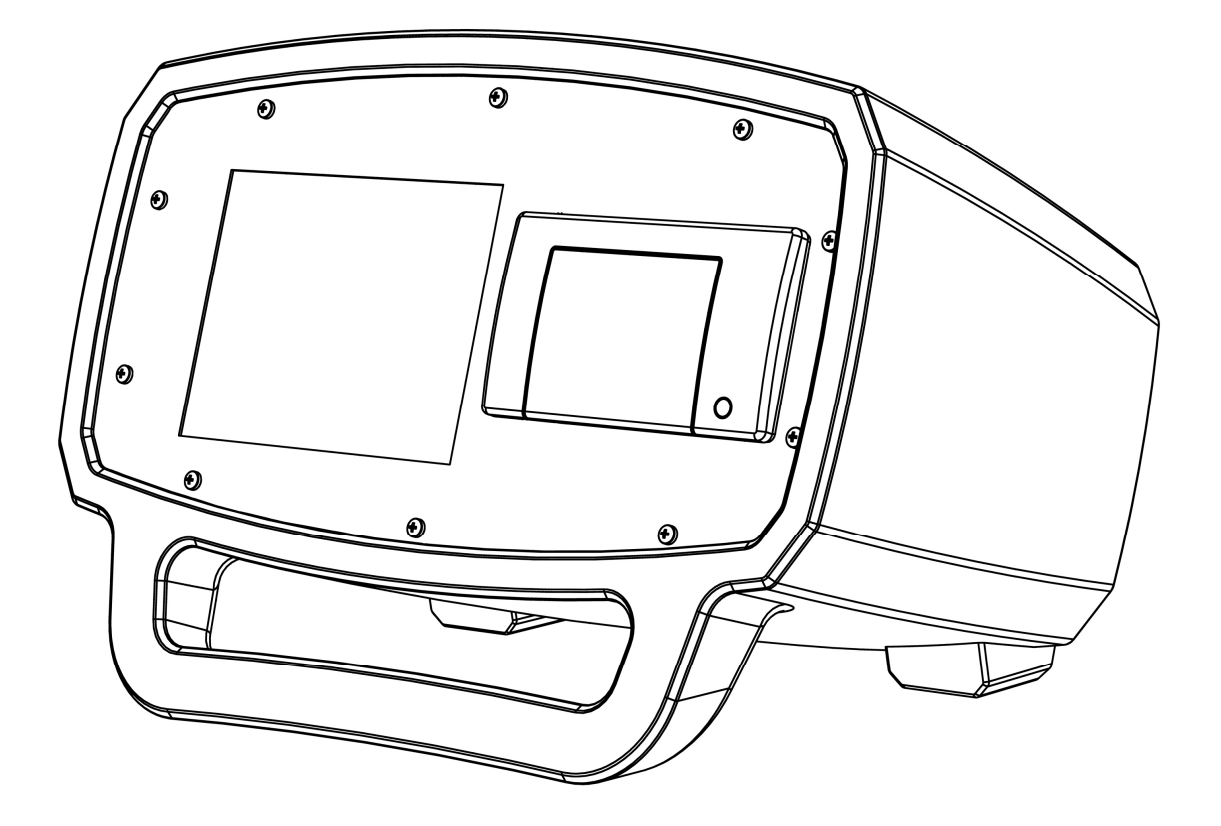

# **BULK AIR™ PM** Negative Pressure Monitor

# Certification

Bulk Air<sup>™</sup> Limited certifies that this product met the published specifications at the time of shipment. Bulk Air<sup>™</sup> Limited further certifies that its calibration measurements are traceable to the National Institute of Standards and Technology (NIST).

### Warranty

This Bulk Air<sup>™</sup> Limited product is warranted against defects in materials and workmanship for a period of one (1) year from the date of shipment.

### Service

For warranty service or repair, this product must be returned to a Bulk Air<sup>™</sup> authorised service facility. Contact an authorised distributor before returning this product for repair.

Information in this document is subject to change without notice.

Copyright © Bulk Air™ Limited 2017. All rights reserved.

Bulk Air Limited Unit 5 The Sunhill Centre Fleets Lane, Rylstone, Skipton, North Yorkshire. BD23 6NA.

www.bulkair.co.uk

Manufactured in U.K.

# Safety and Preparation for Use

# CAREFULLY READ THE IMPORTANT SAFETY INSTRUCTIONS AND NOTES INCLUDED IN THIS SECTION BEFORE USING THE BULK AIR™ PM NEGATIVE PRESSURE MONITOR AND ITS ACCESSORIES. SAFETY PAYS!

Within this section, the word 'product' specifically refers to the Bulk Air<sup>™</sup> PM negative pressure monitor and any of its accessories.

The intention of this section is to collect, in a single place, the most common risks associated to the installation, operation and maintenance of this product. The instructions are also repeated, with additional information, at the appropriate points throughout this manual.

This product has been designed with user-safety as a priority and has been proven to show reasonably safe operation provided it is installed, operated and serviced in strict accordance with all the safety instructions included in its manual.

# Safety Instructions and Warnings

- SAFETY PAYS! Safety instructions must be strictly followed during all stages of installation, operation and service of this product. Failure to comply with these precautions and warnings violates the safety standards expected of users of this product.
- If you have any doubts about how to use this product safely, contact your authorised distributor at the address listed in this manual.
- Retain these safety and operating instructions for future reference.
- Identify and adhere to all warnings posted on the product.
- Failure to comply with these instructions may result in serious personal injury, including death, as well as significant property damage.
- It is the installer's responsibility to ensure the safe operation of ventilation and filtration equipment. Carefully check installation, pressure test points and alarm set points before operation.
- Provide for fail-safe operation wherever an equipment malfunction could lead to a hazardous situation.

# **Electrical Shock Risks**

# THE MOST COMMON RISK ASSOCIATED WITH THE OPERATION OF ELECTRICAL PRODUCTS IS ELECTRICAL SHOCK.

- Dangerous voltages capable of causing injury and death are present during the operation of this product. Do not remove the covers while the unit is plugged into a live outlet.
- Always operate the unit in its proper horizontal orientation. Do not operate the unit on its side as foreign objects or liquids may enter through the printer slot, creating an unsafe condition.
- Do not use this product if it has unauthorised modifications. Unauthorised modifications may result in fire, electric shock and other hazards.
- Do not install substitute parts or perform any unauthorised modifications to this product.
- This product must only be used with a mains supply fitted with a 3A fuse.
- The product has a detachable, three-wire power cord for connection to the power source. The exposed metal parts of the product are connected to the power cord ground to prevent against electrical shock. Always use a power cord which has a proper connected protective ground. Consult with an electrician if necessary.
- GFCI (Ground Failure Circuit Interrupter) protected outlets are often available in working environments, particularly in proximity to water sources. GFCI's are generally regarded as an important defence against electrocution. GFCI's must also be tested regularly to verify their functionality. Always consult an electrician when in doubt.
- Do not use accessories not recommended in this manual as they may be hazardous.
- Always turn off the power to the product before connecting any cables to the product.
- To reduce the risk of fire and electrocution do not expose this product to rain or moisture. Be careful not to spill liquid of any kind onto or into the product.
- Only use high quality cables and connectors that properly shield all high voltage terminals.
- Do not push objects of any kind into this product through openings as they may come in contact with dangerous voltage points or short out parts that could result in a fire or electric shock.
- Operation of this product with line voltages other than those accepted by the power supply can cause damage to the product and injury to personnel.

# Introduction

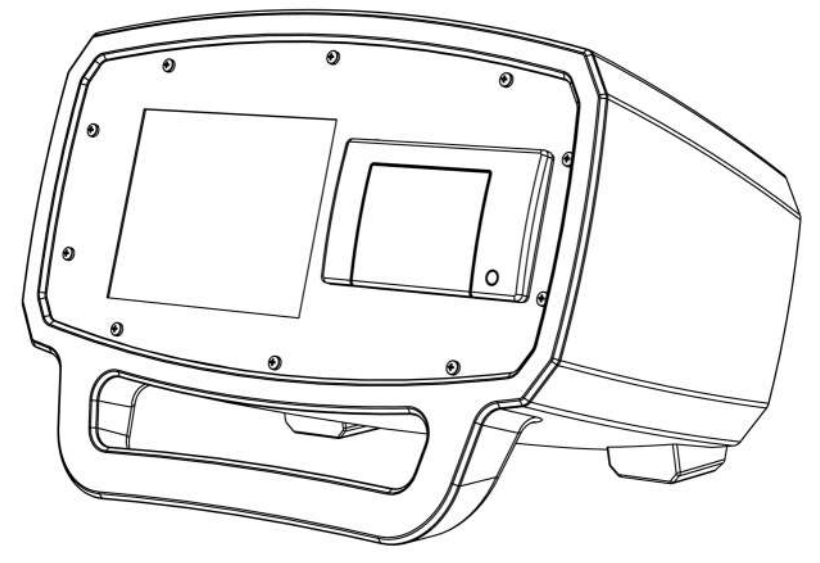

The Bulk Air<sup>™</sup> PM (Pressure Monitor) is the latest in pressure monitoring technology. It uses the latest in thermally compensated ASIC digital pressure sensors to achieve a highly stable and accurate pressure measurement down to 1Pa (1/10,000<sup>th</sup> of an atmosphere). Its' rotationally moulded case combined with polycarbonate bulkheads makes a very tough yet stylish product. The 5.7 Inch full-colour TFT display provides crystal clear presentation of the pressure status whilst a thermal printer provides a hard copy of all data. Additional effort has been invested to ensure simple and future-proof PC connectivity; a USB 2.0 connection makes it easy to drag pressure data off the product or upgrade the software in the field.

Ultimately the Bulk Air<sup>™</sup> PM has been designed to be as simple and reliable as possible in order to provide the user with years of useful service.

#### Features:

- Large 5.7" colour display for ease of use and clarity of pressure results.
- Simple and quick user interface.
- Tough, impact resistant custom case.
- In-built thermal printer for on-site hard-copies of pressure results.
- Highly accurate digital pressure sensor with good long-term stability.
- USB connector to simplify downloading pressure results.
- Easy software upgrade for future-proof operation.
- Battery back-up so unit continues to work during loss of mains power.
- GSM/GPRS capabilities for SMS alerts.
- Configurable alarm outputs for sounder/strobe and auxiliary mains switch.

# **Front Panel Overview**

# WARNING: READ THE ENTIRE SAFETY AND PREPARATION FOR USE SECTION OF THIS MANUAL BEFORE USING THE BULK AIR<sup>™</sup> PM NEGATIVE PRESSURE MONITOR.

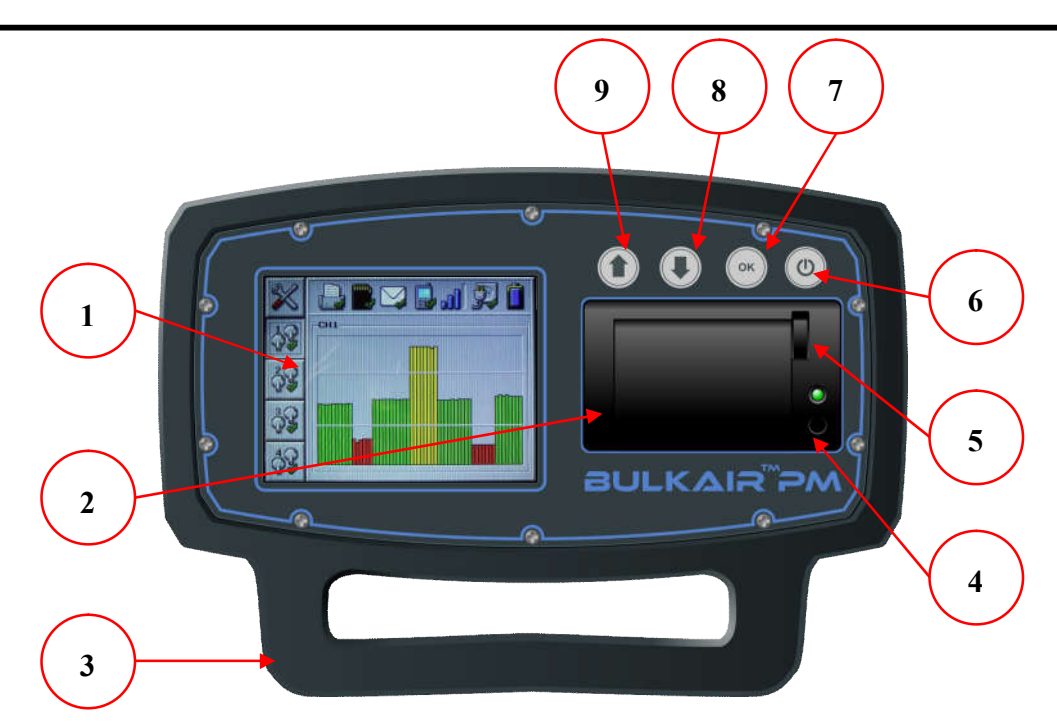

Figure 1- Bulk Air™ PM Front View

- 5.7 Inch full-colour display Clear results and user interface with a wider viewing angle than normal displays. A 4mm thick polycarbonate protector makes the display almost indestructible.
- 2) Thermal printer On-site hard copy of results for every minute of every hour.
- 3) Carry handle / support legs Makes the product easy to carry and when in use the product sits at an angle to improve screen visibility.
- 4) Paper feed button Feeds paper out of printer and, if held down during power-up, will perform a test print.
- 5) Printer opening lever Makes changing printer paper VERY simple.
- 6) Power On/Off button Also used to cancel menu changes and silence alarms.
- 7) OK Button Implements menu changes.
- 8) Down button Used to navigate menu and decrement settings.
- 9) Up button Used to navigate menu and increment settings.

# **Rear Panel Overview**

# WARNING: READ THE ENTIRE SAFETY AND PREPARATION FOR USE SECTION OF THIS MANUAL BEFORE USING THE BULK AIR<sup>™</sup> PM NEGATIVE PRESSURE MONITOR.

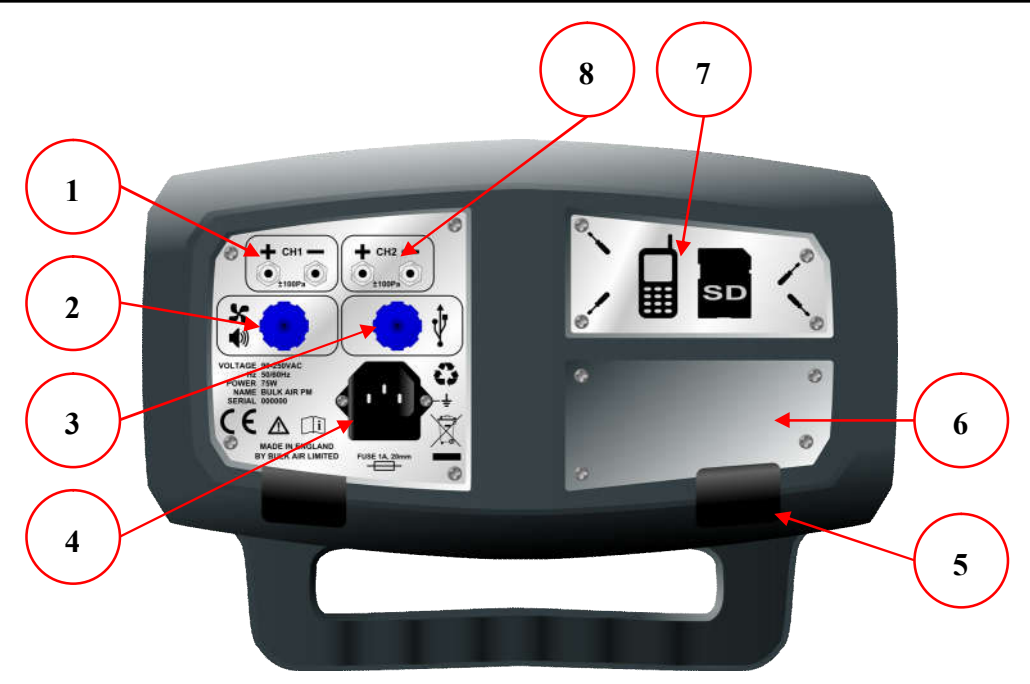

Figure 2 Bulk Air™ PM Rear View

- 1) Pressure Channel Simple push-on/pull-off pipe fittings.
- 2) Alarm output port Connects to a series of auxiliary power switches and alarms.
- 3) USB connector. For transferring data between the product and user PC and upgrading software.
- 4) Power inlet socket With fuse and spare fuse draw.
- 5) Rubber Feet Ensures the product does not move during use.
- 6) Distributor plate clearly identifies the product distributor.
- 7) SIM and SD Card cover plate easily removed to change SIM or SD Card.
- 8) Additional Pressure Channels Optional extra for monitoring up to four pressure system.

# Un-Packing the Bulk Air<sup>™</sup> PM

Before unpacking the Bulk Air™ PM, please ensure the packaging does not have any signs of crush or impact damage. If there is visible damage to the packaging, please contact your local distributor.

Always open the packaging with care; do not use a knife to cut the packaging open as this may cause damage to the content.

Safely store the Bulk Air™ PM packaging for future use such as when transporting or storing the Bulk Air™ PM.

Once open, the Bulk Air™ PM packaging should contain the following parts:-

- Outer carton
- Front protection packaging
- Rear protection packaging
- Bulk Air PM unit
- Accessories packaging
- Mains cable with European plug
- Pressure tubing (2 x 5 meter lengths)
- USB Cable (USB A to mini B cable)

If any of the above items are not present in your packaging, double check your packaging then contact your local distributor.

# **Getting Started**

# WARNING: READ THE ENTIRE SAFETY AND PREPARATION FOR USE SECTION OF THIS MANUAL BEFORE USING THE BULK AIR™ PM NEGATIVE PRESSURE MONITOR.

- Ensure the Bulk Air<sup>™</sup> PM is in good visible condition with no damage to the front or rear of the unit. If the Bulk Air<sup>™</sup> PM appears to be damaged, contact your authorised distributor.
- Place the Bulk Air<sup>™</sup> PM on a flat and stable surface where the front screen can be clearly seen and the buttons can be easily accessed by the user.

WARNING: THE BULK AIR<sup>™</sup> PM NEGATIVE PRESSURE MONITOR MUST ONLY BE USED OUTSIDE THE CONTAMINATION AREA TO AVOID THE PRODUCT BEING EXPOSED TO CONTAMINATION.

- The product should be positioned so it is near to a mains supply and the point of work where the pressure is to be measured. This is to prevent long runs of tubes and cables which could pose a trip hazard and compromise the contamination containment area.
- Plug the mains power cable into the mains inlet socket at the rear of the unit (see *Rear Panel Overview*). Before connect the plug end of the mains cable into a mains outlet socket, ensure the mains cable is not damaged, crushed or showing signs of ware.
- Finally connect the pressure inlet pipes to pressure CHANNEL (1-4) at the rear of the unit. It is recommended to use two pipes for pressure measurement. The pipe connected to the NEGATIVE (-) inlet port at the rear of the unit must be fitted to the negative pressure zone to be monitored. The pipe connected to the POSITIVE (+) inlet port at rear of the unit must be positioned vented to an area representative of the air pressure outside the negative pressure zone. It is not recommended to position the POSITIVE (+) inlet tube near windows, doors, fan-heaters or anything that could cause un-representative localised pressure variations.

# **Powering Up**

To power-up the Bulk Air<sup>™</sup> PM press and hold the **POWER BUTTON** (see *Front Panel Overview*) on the front of the unit until boot screen appears.

It should be noted that the firmware version number is displayed at the top of the boot screen. It may be useful to know this when considering upgrading the firmware.

The boot screen also display the currect system time and date, so the user can ensure this is correct.

After a few seconds the Bulk Air<sup>™</sup> PM advances to the main screen.

# **Powering Down**

To power-down the Bulk Air<sup>™</sup> PM press and hols the **POWER BUTTON** (*see Front Panel Overview*) on the front of the unit until a **POWER-DOWN DIALOG** box appears. Use the **UP BUTTON** or **DOWN BUTTON** to select '**ENABLE**' then press the **OK BUTTON**.

The unit will then power down.

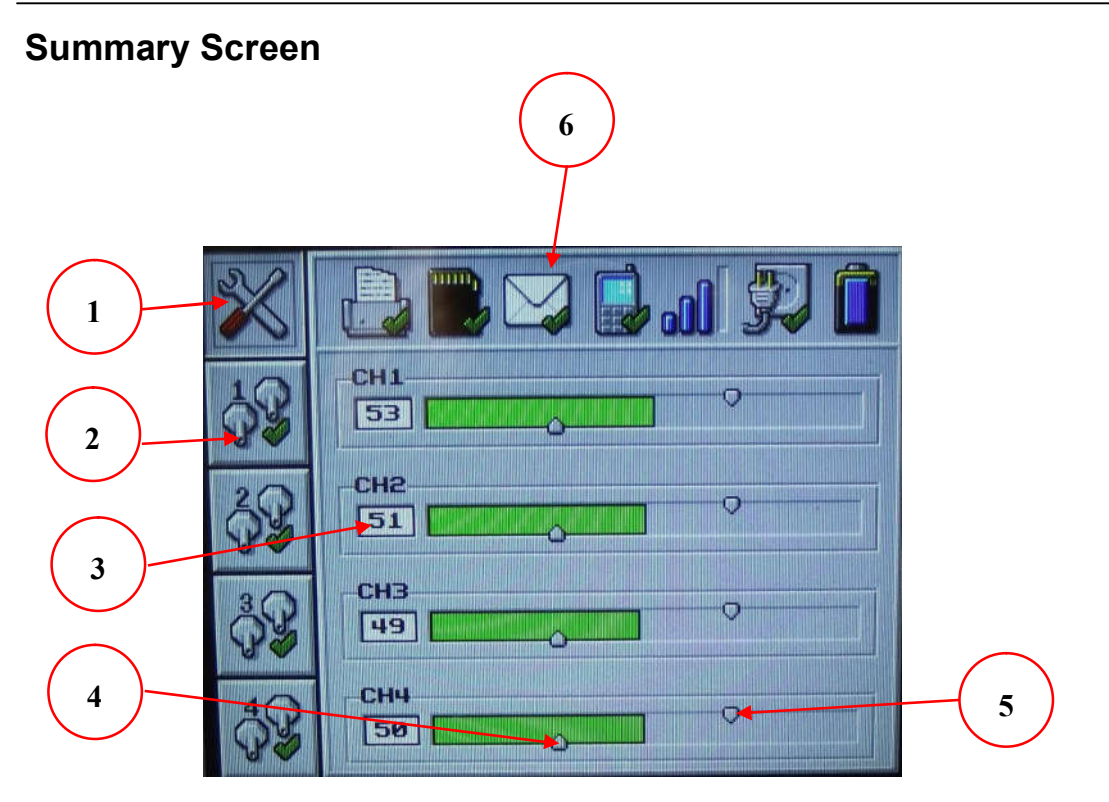

Figure 3 - Summary Screen

The **SUMMARY SCREEN** presents the pressure data in clear bars; it also displays the **TOOLBAR** which shows the status of various peripherals. The colour of each pressure bar will change depending on the alarm status. The **SUMMARY SCREEN** is composed of the following:-

- 1) **SUMMARY SCREEN** selector button, use the **UP BUTTON** and **DOWN BUTTON** to move between this and the **PRESSURE SCREENS**.
- PRESSURE SCREEN selector button for channel 1 (CH1). Use the UP BUTTON and the DOWN BUTTON to move between different pressure channels and the SUMMARY SCREEN.
- 3) Current pressure for channel 2 (CH2) displayed in Pascals (Pa).
- 4) Low pressure alarm point for channel 4 (CH4). This point will change position depending on the low alarm set point.
- 5) High pressure alarm point for channel 4 (CH4). This point will change position depending on the high alarm set point.
- 6) **TOOLBAR**; displays the status of various peripherals (*see TOOLBAR icon descriptions for more details*).

Note: Screen shot is for a Bulk Air<sup>™</sup> PM fitted with 4 pressure channels, single channel units may look different.

#### Menu Overview

Pressing the OK BUTTON on the SUMMARY SCREEN will enter the SETTINGS MENU. Pressing the OK BUTTON on any GRAPH SCREEN will enter the PRESSURE MENU.

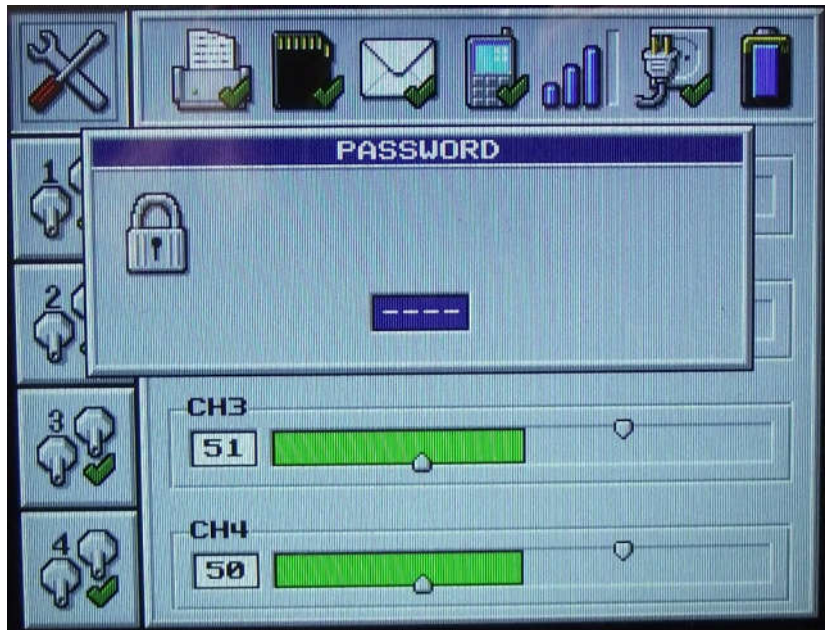

Figure 4 - Menu Password Screen

Before a user can access the menu screen the product requires a password to be entered. The password consists of a four (4) digit number. The default password for the product is '0000'. Each digit can be changed in-turn by using the **UP BUTTON** and **DOWN BUTTON** to increment and decrement the number respectively, pressing the **OK BUTTON** advances to the next password digit.

Following the successful entry of the password the product will display the first menu option on screen. If the password is entered in-correctly or the **POWER BUTTON** is pressed the product will return to the original screen.

Once in the menu system the **POWER BUTTON** can be used at any point to exit the menu. If no buttons are pressed for a period of 10 seconds the product will return back to the main results screen without modifying the last menu setting.

The **UP BUTTON** and **DOWN BUTTON** are used to scroll through the menu options and the **OK BUTTON** is used to select the menu option. The selected menu option setting can be changed using the **UP BUTTON** and **DOWN BUTTON**. Pressing the **OK BUTTON** will implement the change and return to the main menu.

# **Settings Menu Descriptions**

| Menu<br>Icon | Description                                                                                                    |
|--------------|----------------------------------------------------------------------------------------------------|
| <b>P</b> S   | System Language – This menu option enables the system language to be changed.                                                                                                    |
|              | Enable/Disable Printer – Selecting this menu option will toggle<br>between enabling and disabling the printer. If the printer is enabled it<br>will instantly print the pressure graph and summary data, this will<br>then be repeated on every hour.                       |
|              | Enable/Disable Messages – Selecting this menu option will toggle<br>between enabling and disabling sending messages. The system will<br>only send messages if a SIM card is fitted to the product and SMS<br>numbers have been entered using the Windows Settings software. |
| $\odot$      | System Time – This menu option enables the system time to be set.<br>The time format uses the 24-hour convention 'hh:mm'. Due to<br>country variations the system does not adjust for day light/summer<br>time saving.                                                      |
|              | System Date – This menu option enables the system date to be set.<br>The date format used is 'dd/mm/yy'. If an incorrect date is entered<br>(such as 30/02/13) the date reverts to its' previous setting.                                                                   |
| A            | Change User Password – This enables the user password to be changed from the default setting of '0000'.                                                                                                    |
| $\mathbb{X}$ | Engineering Password – This enables service engineers to change system settings and calibrate the pressure sensors.                                                                                                    |

# Pressure Menu Descriptions

| Menu<br>Icon | Description                                                                                                    |
|--------------|----------------------------------------------------------------------------------------------------|
| <b>₽</b>     | Pressure Channel Enable – Enables/disables the specific pressure channel monitoring.                                                                                                    |
|              | High Alarm – Changes the high differential pressure alarm level. If<br>the differential pressure increases above the high alarm level the<br>product will alarm. The auxiliary mains switch will be turned off (only<br>available on pressure channels 1 and 2). |
| <b>-</b>     | Low Alarm – Changes the low differential pressure alarm level. If the differential pressure decreases below the low alarm level the product will alarm. The auxiliary mains switch will be turned on (only available on pressure channels 1 and 2).              |

# **Toolbar Icon Descriptions**

| Toolbar<br>Icon | Description             | Toolbar<br>Icon | Description                      |
|-----------------|-------------------------|-----------------|----------------------------------|
|                 | Printer enabled.        | $\square$       | Messaging enabled.               |
|                 | Printer disabled        |                 | Messaging disabled               |
| [ <b>. j</b> ]  | Printer out of paper    | $\sum$          | Sending message                  |
|                 | Printer not detected    | $\mathbb{N}$    | Receiving message                |
|                 | SD card detected        | $\square$       | No message settings              |
|                 | SD card damaged         | <b>\$</b>       | Mains voltage supply<br>detected |
| 2               | SD card not detected    | <b>.</b>        | No mains voltage supply          |
|                 | SD card disabled by USB | <u>. I</u>      | GSM signal strength              |
|                 | GSM working correctly   |                 | GSM no signal                    |
|                 | Connecting to GSM       |                 | Battery back-up level            |
|                 | GSM connection error    | Ô               | Battery back-up low              |

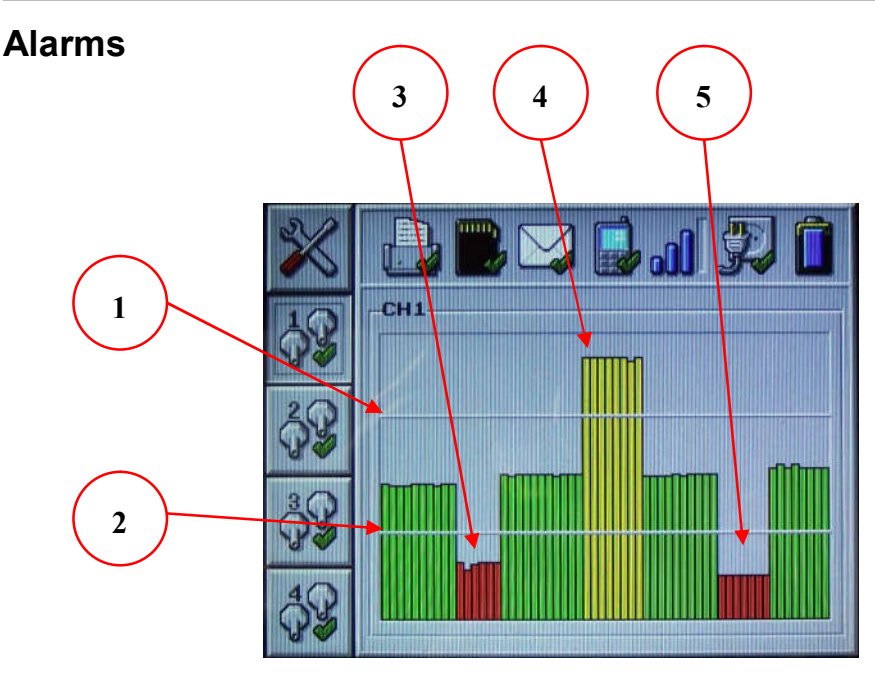

Figure 5- Alarm Activation (PRESSURE CHANNEL 1 SCREEN)

The alarm system of the product can be divided into three systems; differential pressure warning alarms, auxiliary mains switch alarm and product status alarms. The operation of these alarms is described in more detail below:-

- 1. High Differential Pressure Alarm Setting Whilst the pressure is above this alarm level the product will alarm. This will also activate an external alarm, if connected to the product.
- 2. Low Differential Pressure Alarm Setting Whilst the pressure is below this alarm level the product will alarm. This will also activate an external alarm, if connected to the product.
- 3. If the pressure is below the Low Differential Pressure Alarm Setting the auxiliary mains switch will be activated to operate a secondary air filtration system. Only available on pressure channel 1 and 2 (CH1 & CH2).
- 4. Once activated the auxiliary mains switch will remain active until the pressure rises above the High Differential Pressure Alarm Setting, at which point it will de-activate. Only available on pressure channel 1 and 2 (CH1 & CH2).
- 5. If the pressure falls below the Low Differential Pressure Alarm Level the auxiliary mains switch will activate until such time as the pressure rises above the High Differential Pressure Alarm Level again (see 4).

# Printer

The Bulk Air<sup>™</sup> PM uses the latest in embedded thermal printer which is very easy to load with new paper rolls.

To fit new paper rolls to the printer do the following:-

![](_page_16_Picture_5.jpeg)

Figure 6 - Opening the Printer

Pull down the small lever on the right of the printer. This will cause the printer draw to open.

![](_page_16_Picture_8.jpeg)

Figure 7 - Inserting Paper Roll

Once the printer draw is fully open; fit the new thermal paper roll so the paper comes from the top of the roll, with the print side facing the buttons, as shown above.

Finally, close the printer draw by gently pushing it shut. Once fully shut the lever on the right of the printer will also close.

# **Configuration Software**

The Bulk Air<sup>™</sup> PM is designed to be very easy to operate using the in-built menu system. However some more advanced features can be accessed using the simple configuration software which resides on the SD Card. The configuration software can be used on any Windows™ operating system and should be run from the Bulk Air PM by connecting it to a PC.

To run the Windows<sup>™</sup> configuration software do the following:-

- Ensure the Bulk Air<sup>™</sup> PM is turned off.
- Connect the Bulk Air<sup>™</sup> PM to a desktop PC using a mini-USB cable.
- Turn the Bulk Air<sup>™</sup> PM on. The unit will power up as normal but the SD CARD ICON on the TOOLBAR will display a GREEN CROSS to show it is disabled during USB access.

![](_page_17_Picture_8.jpeg)

Figure 8 – SD CARD disabled during USB connection

The PC will show it has detected and configured the connection with the • Bulk Air™ PM. Depending on the computer and operating system the computer may need to be re-booted.

![](_page_17_Picture_11.jpeg)

Figure 9 - USB Device Found

# English

 The Bulk Air<sup>™</sup> PM appears as a removable flash-drive to the desktop PC and can be seen by viewing the available drives; clicking on My Computer in Windows<sup>™</sup>.

![](_page_18_Picture_3.jpeg)

Figure 10 - Bulk Air™ PM Drive

• To view the files on he Bulk Air™ PM, double click on the Bulk Air™ PM drive.

| 🖙 E:\                                                                                                    |
|----------------------------------------------------------------------------------------------------|
| File Edit View Favorites Tools Help 🦧                                                                                                    |
| G Back ▼ (2) -  Search  Folders  Search  P Search  P |
| Folders     My Documents   My Computer   Local Disk (C:)   DVD/CD-RW Drive (D:)   DVD/CD-RW Drive (D:)   Bulk Air PM (E:)   DATA   SYSTEM   AUTORUN.INF BulkAirPM.exe   settings.txt   title.bmp title.bmp                                                                                                    |

Figure 11 - Bulk Air™ PM SD Card Files

• Double click on the Bulk Air™ PM application to run the configuration software.

# English

| anguage                                                                                                    |         | Enable ch | annel –    |     |     |     |            |
|----------------------------------------------------------------------------------------------------|---------|-----------|------------|-----|-----|-----|------------|
| English                                                                                                    | -       | I ⊂ CH1   | <b>⊽</b> c | H2  | CH3 | • • | CH4        |
| CH1                                                                                                    |         |           |            |     |     |     |            |
| High pressure alarm                                                                                                    | (70Pa)  |           |            |     |     |     | 200        |
| 1                                                                                                    |         |           | _          |     |     |     |            |
| Low pressure alarm                                                                                                    | (30Pa)- |           |            |     |     |     |            |
| 1                                                                                                    |         |           |            |     |     |     | •          |
| CH2                                                                                                    |         |           |            |     |     |     |            |
| High pressure alarm                                                                                                    | (70Pa)  |           |            | - r |     |     |            |
| 1                                                                                                    |         |           | _          |     |     |     |            |
| Low pressure alarm                                                                                                    | (30Pa)- |           |            |     |     |     |            |
| 1                                                                                                    |         |           |            |     |     |     | •          |
| °H3-                                                                                                    |         |           |            |     |     |     |            |
| High pressure alarm                                                                                                    | (70Pa)  |           |            |     |     |     |            |
| •                                                                                                    |         |           |            |     |     |     | •          |
| low pressure alarm                                                                                                    | (30Pa)- |           |            |     |     |     |            |
| 4                                                                                                    |         |           |            |     |     |     | <b>- +</b> |
| and the second second s |         |           |            |     |     |     |            |
| CH4                                                                                                    |         |           |            |     |     |     |            |
| High pressure alarm                                                                                                    | (60Pa)  |           | -          |     |     |     |            |
| 1                                                                                                    |         |           |            |     |     |     |            |
| Low pressure alarm                                                                                                    | (40Pa)- |           |            |     |     |     |            |
| 1                                                                                                    |         |           |            |     |     |     |            |
| ab description                                                                                                    |         | CMC N     | una hana d | 12  |     |     |            |
|                                                                                                    | -       | SH3 N     | muber .    |     |     | -   |            |
| OVERNALIN FIN                                                                                                    |         | 1         |            |     |     |     | 3          |
| MC Number D                                                                                                    |         | - SMS N   | mber 3     |     |     |     | _          |

Figure 12 - Bulk Air™ PM Settings Editor Application

• The Windows<sup>™</sup> program will automatically load the Bulk Air<sup>™</sup> PM previous settings, which can then be easily modified:-

*Language* – Enables the selection of language to be used for the Windows<sup>™</sup> program and Bulk Air<sup>™</sup> PM menu.

Channel enable CH1 to CH4 – Enables pressure channels 1 to 4 if fitted.

*High Pressure alarm CH1 to CH4* – Changes the high pressure difference alarm level for the pressure channel.

*Low Pressure alarm CH1 to CH4* – Change the low pressure difference alarm level for the pressure channel.

Job Description – Edit the description reference for the present job.

**SMS Number 1 to 3** – Enter a cellular phone number to receive warning SMS text messages.

**Globe button** – Opens an internet browser with at the Bulk Air<sup>™</sup> PM web page to access the latest Bulk Air<sup>™</sup> PM firmware and user manual.

**Folder button** – Opens a folder showing saved pressure data stored on the Bulk Air<sup>TM</sup> PM.

| Language                                                                                                    | Ena                | ble channel                 | ·              |           |           |
|----------------------------------------------------------------------------------------------------|--------------------|-----------------------------|----------------|-----------|-----------|
| English                                                                                                    | <b>v</b>           | СН1 🔽                       | CH2            | Г СН3     | CH4       |
| СН1                                                                                                    |                    |                             |                |           |           |
| High pressure alar                                                                                                    | m (70Pa)           |                             |                |           | ×         |
| Low pressure alar                                                                                                    | n (30Pa)           |                             |                |           |           |
| <u> </u>                                                                                                    |                    |                             |                |           |           |
| CH2                                                                                                    |                    |                             |                |           |           |
| High pressure alar                                                                                                    | m (70Pa)           |                             |                |           | ·         |
| Low pressure alar                                                                                                    | n (30Pa)           |                             |                |           |           |
| •                                                                                                    |                    |                             |                |           |           |
| CH3                                                                                                    | ixit settings edit | tor                         |                |           | <b></b> X |
| CH3<br>High pressure all                                                                                                    | ixit settings edit | tor<br>e the setting:       | s before       | you exit? | ×         |
| CH3<br>High pressure all<br>Low pressure ala<br>CH4                                                                                                    | Save               | tor<br>e the setting:<br>es | s before<br>No | you exit? | Cancel    |
| CH3<br>High pressure all<br>Low pressure all<br>CH4<br>CH4<br>High pressure als                                                                          | xit settings edit  | tor<br>e the setting:<br>es | s before<br>No | you exit? | Cancel    |
| CH3<br>High pressure al.<br>Low pressure ala<br>CH4<br>High pressure ala                                                                                 | Exit settings edit | tor<br>e the setting:<br>es | s before<br>No | you exit? | Cancel    |
| CH3<br>High pressure all<br>Low pressure all<br>CH4<br>High pressure all<br>CH4<br>Low pressure all<br>Low pressure all<br>Low pressure all              | xit settings edit  | tor<br>e the settings<br>es | s before<br>No | you exit? | Cancel    |
| CH3<br>High pressure all<br>Low pressure all<br>CH4<br>High pressure all<br>Low pressure all<br>Low pressure all<br>Low pressure all<br>Low pressure all | xit settings edit  | tor<br>the setting:<br>es   | s before<br>No | you exit? | Cancel    |
| CH3<br>High pressure all<br>Low pressure all<br>CH4<br>High pressure all<br>CH4<br>Low pressure all<br>Job description<br>BULKAIR PM                     | xit settings edit  | tor<br>e the setting:<br>es | s before<br>No | you exit? | Cancel    |

Figure 13 - Bulk Air™ PM Saving Settings

• Once all settings are completed, close the program. Before the program closes it will ask if the settings should b saved. Clicking on YES will save the settings to the Bulk Air™ PM SD Card.

![](_page_21_Figure_2.jpeg)

Figure 14 - Safely Removing Bulk Air PM USB

- Once the file has finished copying, ALWAYS safely disconnect the Bulk Air<sup>™</sup> PM from the operating system to ensure the operating system has completed the copying task.
- Finally, turn the Bulk Air<sup>™</sup> PM off. The next time the Bulk Air<sup>™</sup> PM is turned on; it will load the new settings.

WARNING: ALWAYS ENSURE THE BULK AIR<sup>™</sup> PM IS SAFELY REMOVED FROM THE OPERATING SYSTEM BEFORE DISCONNECTING THE USB, FAILURE TO DO SO MAY RESULT IN DAMAGED OR CORRUPT SD CARD.

# Installing SIM card

The Bulk Air<sup>™</sup> PM is capable of sending up to three (3) warning SMS messages to remotely alert users of problems. In order to use this facility the Bulk Air<sup>™</sup> PM requires a registered SIM card to be fitted in the back of the unit:-

# WARNING: ALWAYS ENSURE THE BULK AIR<sup>™</sup> PM IS DISCONNECTED FROM THE MAINS POWER SUPPLY AND TURNED OFF BEFORE REMOVING THE BACK PANEL.

• First remove the SD card cover plate. This is done by removing the four (4) posi-drive screws securing the plate.

![](_page_22_Picture_6.jpeg)

Figure 15 - SD Cover Plate

• Insert the pre-registered SIM card into the SIM card holder next to the SD card holder. Gently push the SIM card fully in.

![](_page_22_Picture_9.jpeg)

Figure 16 - Inserting the SIM Card

• Once inserted; fit the SD cover plate using the four (4) posi-drive screws to secure the plate in place.

![](_page_23_Picture_3.jpeg)

Figure 17 - SIM Card Fitted in Place

• To enable the warning SMS alerts the user will need to enter mobile phone numbers using the Configuration software. See the Configuration software section for more information.

IMPORTANT: ENSURE THE SIM CARD DOES NOT HAVE A PIN NUMBER ENABLED. FIT THE SIM CARD INTO A SPARE MOBILE PHONE AND USING THE PHONE MENU DISABLE THE PIN NUMBER.

# **Upgrading Software**

The Bulk Air<sup>™</sup> PM is designed to be very easy to upgrade in the field. This helps to ensure users are able to take advantage of the latest firmware and the useful features this brings. To ensure you are using the latest firmware, contact your local Bulk Air distributor.

To upgrade the Bulk Air™ PM firmware; do the following:-

- Ensure the Bulk Air<sup>™</sup> PM is turned off.
- Connect the Bulk Air<sup>™</sup> PM to a desktop PC using a mini-USB cable.
- Turn the Bulk Air<sup>™</sup> PM on. The unit will power up as normal but the **SD CARD ICON** on the **TOOLBAR** will display a **GREEN CROSS** to show it is disabled during USB access.

![](_page_24_Picture_8.jpeg)

Figure 18 - SD CARD disabled during USB connection

• The desktop PC will show it has detected and configured the connection with the Bulk Air™ PM. Depending on the computer and operating system the computer may need to be re-booted

![](_page_24_Picture_11.jpeg)

 The Bulk Air<sup>™</sup> PM appears as a removable flash-drive to the desktop PC and can be seen by viewing the available drives; clicking on My Computer in Windows<sup>™</sup>.

# English

![](_page_25_Picture_2.jpeg)

Figure 20 Bulk Air™ PM Flash Drive

• Simply drag and drop the firmware file onto the Bulk Air<sup>™</sup> PM drive; this will copy the firmware file onto the Bulk Air<sup>™</sup> PM.

![](_page_25_Picture_5.jpeg)

Figure 21 - Copying files to Bulk Air™ PM

• Once the file has finished copying, ALWAYS safely disconnect the Bulk Air™ PM from the operating system to ensure the operating system has completed the copying task.

![](_page_26_Figure_2.jpeg)

Figure 22 - Safely Removing Bulk Air™ PM USB

- Finally, turn the Bulk Air<sup>™</sup> PM off. The new firmware is now on the Bulk Air<sup>™</sup> PM SD card. The next time the Bulk Air<sup>™</sup> PM is turned on; it will detect the new firmware and complete the upgrading process.
- The final upgrading process is indicated by a percentage bar displayed on the Bulk Air™ PM screen. This upgrading can take a few minutes. Once complete the unit will continue to power up and operate normally.

WARNING: ALWAYS ENSURE THE BULK AIR™ PM IS SAFELY REMOVED FROM THE OPERATING SYSTEM BEFORE DISCONNECTING THE USB, FAILURE TO DO SO MAY RESULT IN DAMAGED OR CORRUPT SD CARD.

# **Product Specifications**

Dimensions Weight Power Working Temperature Storage Temperature Working Humidity Storage Humidity **Ingress Protection** Printer Type Printer Paper Width Printer Paper Roll Diameter **Printer Resolution Display Size Display Resolution Battery Back-Up** Data Storage Capacity PC Connection **Measurement Pressure** Proof Pressure **Burst Pressure** Accuracy Long Term Drift (1 Year) In-Built Sounder Sounder Alarm Output Strobe Alarm Output **NPU Control Output User Alarms** Communications Field Up-gradable

200mm (h) X 300mm (w) X 300mm (d) 4kg 90 to 264 VAC, 47 to 63 Hz, 125W  $5^{\circ}$ C to  $+50^{\circ}$ C -20°C to +60°C 20% to 80% RH non-condensing 10% to 90% RH non-condensing IP54 Excluding power connector Thermal direct line printing 57mm 39mm 8 dots/mm (384 dots/line) 5.7" (145mm) 320 x 240 at 256 colours 6 Hours 14 years of results based on 1Gb SD card USB 1.0/USB 2.0 Mass Storage class ±100Pa ±25,000Pa ±50,000Pa ±1Pa ±1Pa >95dB 12VDC @ 500mA 12VDC @ 500mA 12VDC @ 500mA 1 x High alarm, 1 x low alarm Quad-Band GSM/GPRS Yes from SD Card

# **SD Card Filing Structure**

The Bulk Air<sup>™</sup> PM stores logged pressure data and loads settings from the SD Card installed in the back of the product. The files are stored in specific location, below is an example of where the Bulk Air<sup>™</sup> PM stores the files.

![](_page_28_Figure_4.jpeg)

Figure 23 - Bulk Air PM SD Card Filing Structure

Page 28 of 30

# EC Declaration of Conformity

In accordance with EN ISO 17050-1:2004

| We | Bulk Air™ Limited |
|----|-------------------|
|    |                   |

# of Unit 5 The Sunhill Centre, Fleets Lane, Rylstone, Skipton, North Yorkshire. BD23 6NA.

In accordance with the following Directive(s):

| 2006/95/EC  | The Low Voltage Directive                   |
|-------------|---------------------------------------------|
| 2004/108/EC | The Electromagnetic Compatibility Directive |

hereby declare that:

| Equipment    | Negative Pressure Monitor |
|--------------|---------------------------|
| Model Number | Bulk Air™ PM              |

is in conformity with the applicable requirements of the following documents

| Ref. No.<br>EN 60204-1 | Title<br>Safety of machinery, Electrical equipment of machines                                                                                  | Edition/date |
|------------------------|----------------------------------------------------------------------------------------------------|--------------|
|                        | General requirements.                                                                                                    | 2000         |
| BS EN 61000-6-1        | Electromagnetic compatibility (EMC). Generic standards.<br>Immunity for residential, commercial and light-industrial<br>environments.           | 2001         |
| BS EN 61000-6-3        | Electromagnetic compatibility (EMC). Generic standards.<br>Emission standard for residential, commercial and light-<br>industrial environments. | 2001         |

I hereby declare that the equipment named above has been designed to comply with the relevant sections of the above referenced specifications. The unit complies with all applicable Essential Requirements of the Directives.

Signed:

1. Swalls

Name: Position: Done at: On: Geoffrey Swales Managing Director Rylstone, Skipton 11<sup>th</sup> March 2013

![](_page_29_Picture_17.jpeg)